# Patientuppgifter

Markera patient och välj Öppna patient P.

| F                        | Patientregister                                      |              |         |             |               |        |                 |                                   |   |  |
|--------------------------|------------------------------------------------------|--------------|---------|-------------|---------------|--------|-----------------|-----------------------------------|---|--|
|                          | NY 🖃 🖅 🖉 🛍 🖺 2 🎬 🌶 🛩 🖋 🎬 📴 2 😐 😕 📶 🖋 🧊 😨 🖬 📰 🕅 🖓 - 🍃 |              |         |             |               |        |                 |                                   |   |  |
|                          | Filter Patientkategori                               |              |         |             |               |        |                 |                                   |   |  |
| Öppna patient (Ctrl + P) |                                                      |              |         |             |               |        | X Aktuella Alla |                                   |   |  |
|                          | Patientid                                            | Födelsedatum | Förnamn | Efternamn   | Mobil         | Hemtel | Arbtel          | Adress                            | ^ |  |
|                          | 1966                                                 | 1920-09-27   | Adrian  | Adriansson  |               |        |                 | Rölanda, 293 37 OLOFSTRÖM         |   |  |
|                          | 1456                                                 | 1960-01-06   | Aina    | Ainasson    | 070-721 26 40 |        |                 | Snesslingeberg, 603 50 NORRKÖPING |   |  |
|                          | 2017                                                 | 1989-04-10   | Aldor   | Aldorsson   |               |        |                 | Ripa, 294 31 SÖLVESBORG           |   |  |
|                          | 1807                                                 | 1994-12-01   | Alexis  | Alexissson  | 070-721 26 40 |        |                 | Ubbarp, 589 53 LINKÖPING          |   |  |
|                          | 1227                                                 | 1990-11-10   | Alfhild | Alfhildsson | 070-721 26 40 |        |                 | Djuplundavägen, 453 35 LYSEKIL    |   |  |
|                          | 1649                                                 | 2007-03-28   | Alfons  | Alfonssson  |               |        |                 | Östgötavägen, 262 93 ÄNGELHOLM    |   |  |
|                          | 1682                                                 | 1991-01-07   | Ali     | Alisson     |               |        |                 | Brötjemark, 941 43 PITEÅ          |   |  |

| Patientuppgifter - Alfhild Alfhildsson, 19 901110-2382 (29 år) 🗴                                                                |                                                                                                    |  |  |  |  |  |
|----------------------------------------------------------------------------------------------------|----------------------------------------------------------------------------------------------------|--|--|--|--|--|
| : 🕲 😰 🛗 - ಿ 💷 🌶 🗗 🖬 🖗 41 🎫                                                                                                    | 🚺 🥖 🚰 😰 📼 🖻 🧱 📰 🟹 - 🦏 - 🏹 - 🍃                                                                          |  |  |  |  |  |
| Personnummer (id 1227)       Reservnummer       Man         19 901110-2382       j       Kvinna         Förnamn       Efternamn | Födelsedatum       1990-11-10       29 år       Skyddad identitet       Avliden                        |  |  |  |  |  |
| Alfhild Alfhildsson                                                                                                    | ~                                                                                                    |  |  |  |  |  |
| Adress 1                                                                                                    | /~ /                                                                                                   |  |  |  |  |  |
| Adress 2                                                                                                    | Län/kommun                                                                                             |  |  |  |  |  |
| Djuplundavägen                                                                                                    |                                                                                                    |  |  |  |  |  |
| Postnummer Postort                                                                                                    | Halsocentral                                                                                           |  |  |  |  |  |
| 453 35 Lysekil                                                                                                    |                                                                                                    |  |  |  |  |  |
| Mobilnummer                                                                                                    |                                                                                                    |  |  |  |  |  |
| 070-721 26 40                                                                                                    |                                                                                                    |  |  |  |  |  |
| Hemtel Arbetstel                                                                                                    |                                                                                                    |  |  |  |  |  |
|                                                                                                    | Katagori                                                                                               |  |  |  |  |  |
| E-post                                                                                                    |                                                                                                    |  |  |  |  |  |
| ulrika@antwork.se                                                                                                    | Notaring                                                                                               |  |  |  |  |  |
| Patienten samtycker till                                                                                                    | Notening                                                                                               |  |  |  |  |  |
| Kommunikation via SMS/e-post                                                                                                    |                                                                                                    |  |  |  |  |  |
| Delad journalföring                                                                                                    |                                                                                                    |  |  |  |  |  |
| Utskriftsspärr på journal                                                                                                    |                                                                                                    |  |  |  |  |  |
| Allvarlig smittsam sjukdom                                                                                                    |                                                                                                    |  |  |  |  |  |
| På frågan om patienten bär på någon Tillfrågad allvarlig, SMITTSAM sjukdom svarar                                               | / ~                                                                                                    |  |  |  |  |  |
| patienten 🗌 Ja 🗌 Nej                                                                                                    | Vårdnadshavare samtycker till att patienten genomför sin rehabilitering utan vårdnadshavarens närvaro. |  |  |  |  |  |

## Registrera ny patient

- Meny | Arbeta med | Ny patient
  NY i Patientregistret
  Ny i Välj patient vid bokning av patient i kalendern.

| Ny patient                              | ×                                                                    |
|-----------------------------------------|----------------------------------------------------------------------|
| 🗄 💱 🏖 🛗 🝷 🥙 📖 Hämta personuppgifter 🖽 🕅 | /// (? 🗉 🖻 🖻 📰 🖬 🍒 🛒 🧇 🛄                                             |
| Personnummer Reservnummer Man           | Födelsedatum     Till väntelista       Skyddad identitet     Avliden |
| Förnamn Efternamn                       | Varningstext                                                         |
| Per Larsson                             | · · · · · · · · · · · · · · · · · · ·                                |
| Adress 1                                | · · · · · · · · · · · · · · · · · · ·                                |
|                                         | Län/kommun                                                           |
| Adress 2                                |                                                                      |
|                                         |                                                                      |

## Patientuppgifter

För att registrera en patient måste personnummer eller reservnummer eller födelsedatum + kön anges.

#### Samtycken

OBS! Tänk på att patienten ska tillfrågas, informeras och ge sitt samtycke innan samtycke kan anges. Patienten har alltid rätt att återta sitt/sina samtycken när som helst.

Kommunikation via SMS/e-post. Om patienten samtycker till "Kommunikation via SMS/e-post" matar du även in svenskt mobilnummer och epostadress.

Delad journalföring. Delad journalföring innebär att Dina kollegor på mottagningen kan ta del av patientens journal.

Vårdnadshavare samtycker till att patienten genomför sin rehabilitering utan vårdnadshavarens närvaro. Är patienten under 18 år kan Du inhämta vårdnadshavares samtycke till att patienten "genomför sin rehabilitering utan vårdnadshavarens närvaro".

Om du anger "Varningstext" visas detta med 🖺 i Patientregistret och i journalen. Om patienten bär på en allvarlig smittsam sjukdom visas detta med 🛆 i Patientregistret och i journalen. I tidboken visas detta med !!! för att inte "sticka ut" för mycket.

Om du vill registrera ett ärende direkt, spara med Ctrl + S och tryck sedan F7.

Du kommer då in i ärendebilden (patientöversikten)

#### Hämta personuppgifter (PU-tjänsten och SPAR)

Aktivera tjänsten, se Inställningar för att hämta patientuppgifter

Mata in personnummer och tryck TAB eller klicka på 💋 för att hämta personuppgifter.

Ändra personnummer >